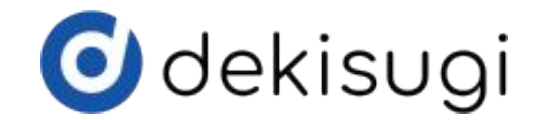

# 初回導入マニュアル

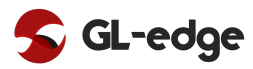

dekisugi利用環境整備フロー

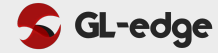

フロー

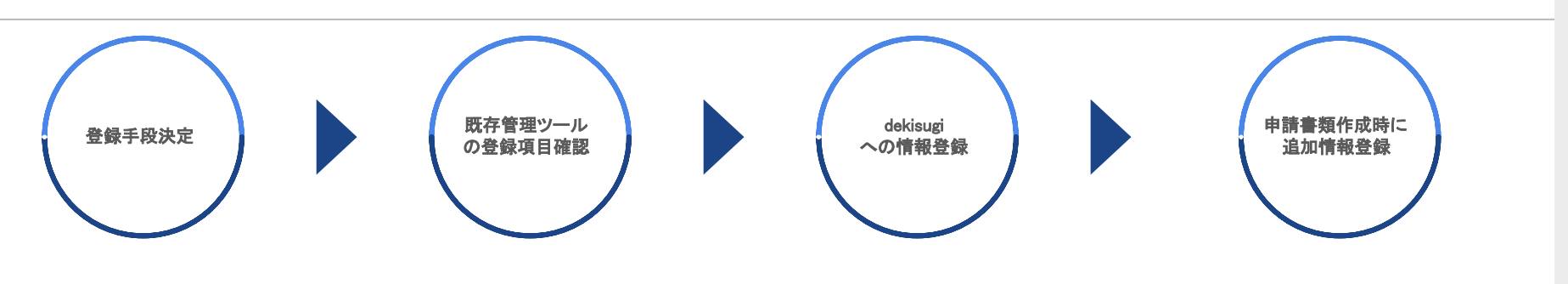

#### 【登録手段】

①手入力 登録人数が50名未満の場合、推奨

#### ②CSV登録

登録人数が50名以上の場合、推奨

#### ③グレッジに依頼

データ移行業務を全く行えない場合 に推奨 dekisugiに初期登録するデータを確 認。

dekisugiへの100%のマスター情報 を登録完了させるではなく、初期必 須項目の登録を完了させ、複数 職員でdekisugiを使いながらデー タ補完ができる環境を目指す。

データ移行と並行し、新規案件の 在留申請を作成も可能です。 決定した登録手段で dekisugiヘデータ登録

手順は下記順序で行ってください。

①登録支援機関関連 次ステップの特定技能所属機関関連登録 時に登録支援機関関連で登録した情報の IDが必要

②特定技能所属機関関連 次ステップの特定技能外国人関連登録時 に特定技能所属機関関連で登録した情報 のIDが必要

③特定技能外国人関連

申請書類等の作成を開始し、 dekisugiにデータを集約

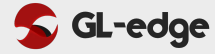

## STEP 01

[登録支援機関関連]登録

#### 下記順序で登録支援機関情報を登録

| No | マスター        | 登録 | CSV可否 |
|----|-------------|----|-------|
| 1  | 登録支援機関      | 0  | 0     |
| 2  | (登録支援機関)母国語 | ×  |       |
| 3  | 支援事業所       | 0  | 0     |
| 4  | (支援事業所)母国語  | ×  |       |
| 5  | 登録支援職員      | Δ  | 0     |
| 6  | (登録支援職員)母国語 | ×  |       |
|    |             |    |       |
|    |             |    |       |
|    |             |    |       |

## **STEP 02**

[特定技能所属機関関連]登録

## 下記順序で特定技能所属機関情報を登録

| No | マスター        | 登録 | CSV可否 |
|----|-------------|----|-------|
| 1  | 所属機関        | 0  | 0     |
| 2  | (所属機関)母国語   | ×  |       |
| 3  | 所属事業所       | 0  | 0     |
| 4  | (所属事業所)母国語  | ×  |       |
| 5  | 所属機関職員      | Δ  | 0     |
| 6  | (所属機関職員)母国語 | ×  |       |
| 7  | 労働マスター      | ×  | 0     |
| 8  | (労働マスター)母国語 | ×  |       |
|    |             |    |       |

## STEP 03

[特定技能外国人関連]登録

## 下記順序で特定技能外国人情報を登録

| No | マスター         | 登録 | CSV可否 |
|----|--------------|----|-------|
| 1  | 特定技能外国人      | 0  | 0     |
| 2  | (特定技能外国人)母国語 | ×  |       |
| 3  | グループ設定       | ×  | 0     |
| 4  | グループ割付       | ×  |       |
|    |              |    |       |
|    |              |    |       |
|    |              |    |       |
|    |              |    |       |
|    |              |    |       |

【登録】○:初期登録時登録必須 △:既存管理ツールに登録がある(登録に時間を要さない)場合、推奨 ★:在留関係申請時に登録推奨

dekisugiへの手入力による登録手順

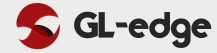

利用ツール / dekisugi 新規登録

【マスター登録の流れ】

前スライド記載の順番でマスター登録をお願いいたします。

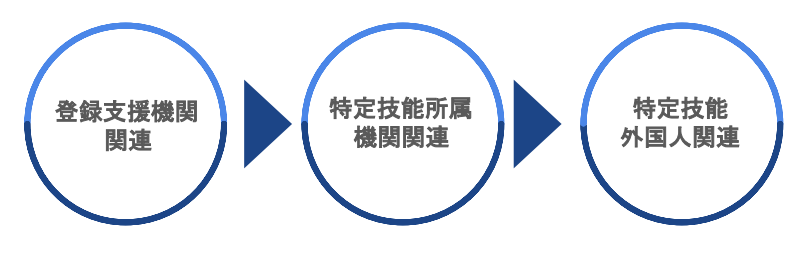

## [ POINT ]

ー度入力をした情報と類似した情報登録をする場合は 下記2つの登録方法を用いることがおすすめです。

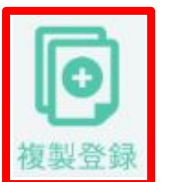

既に登録している情報を複製元としなが ら新規でマスターを登録する機能です。

## 【新規登録】

下記ボタンより新規登録をお願いいたします。

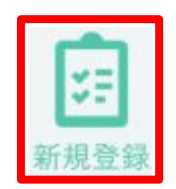

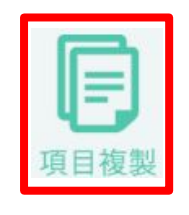

登録済マスターの選んだ項目を他マス ターへ複製する機能です。 労働時間や給与情報など登録済データ を他の登録済情報へ情報の登録をした い時に利用します。

※dekisugiログイン後のヘルプ⇒マニュアルにて該当の機能名や帳票名を検索いただけますと、その説明ページへと飛ぶためそちらでも詳細の確認が可能です。

各マスター毎の初回登録項目(CSV登録)

利用ツール / Excel「特定技能CSV」

XII

## 【 sheet"入力形式等確認用" 】

#### 各項目の入力形式等を一覧で確認できます。

| カラム名           | 必須 | 推奨 | 入力形式         | メモ |
|----------------|----|----|--------------|----|
| 登録支援機関名称       |    |    | テキスト         |    |
| 登録支援機関名称(かな)   |    |    | テキスト         |    |
| 登録支援機関名称(英語表記) |    |    | テキスト         |    |
|                |    |    | ###-####     |    |
| 郵便番号           |    |    | 数値・ハイフン半角    |    |
| 住所             |    |    | テキスト         |    |
| 住所(英語表記)       |    |    | テキスト         |    |
|                |    |    |              |    |
| 電話番号           |    |    |              |    |
|                |    |    | ####-##-#### |    |
| FAX            |    |    | 数値・ハイフン半角    |    |
| 法人番号           |    |    | テキスト         |    |
| 常勤人数           |    |    | 数値           |    |
| 非常勤人数          |    |    | 数值           |    |
| 職員合計           |    |    | 数值           |    |
| メモ欄            |    |    | テキスト         |    |

## 【 sheet"〇〇登録"(CSV登録用シート)】

CSV登録時に利用可能なシートになります。

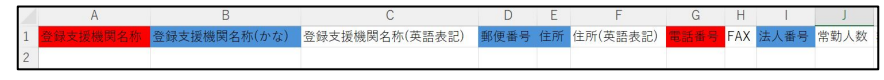

【色区分】

- 赤:登録時の必須項目
- 青:既存管理ツールに登録がある(登録に時間を要さない)場合、推奨
- 白:情報はあったほうが良いが初回登録時の準備は非推奨

## [ POINT ]

各マスターにある〇〇IDは前頁の順番に登録を進め、下記方法にて確認 が行えます。

方法1:前ステップで登録したマスターでCSV出力し、ID確認

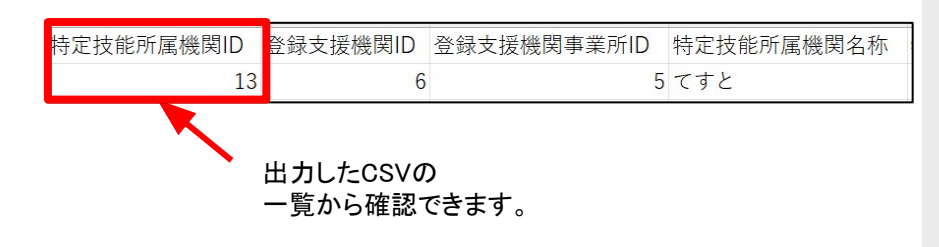

#### 方法2:dekisugi画面でID確認

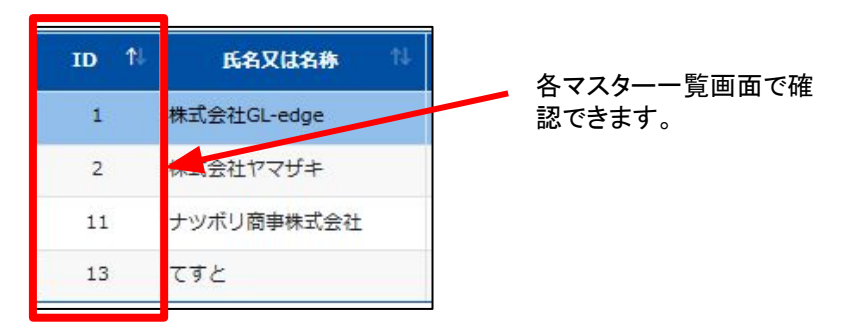

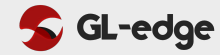

## Excel「特定技能CSV」の利用手順 🚺

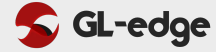

## 1. 必要情報の入力

#### ①目次

Sheet「目次」にある登録したいマスターに該当 Sheet「入力形式等確認用」に遷移するので、 Sheet「入力形式等確認用」の左に都 するシートのリンク「〇」をクリック 各項目の必須項目・推奨項目・入力形式を確 移動し、各項目を2行目以降に入力

認

②入力形式の確認

③必要情報の入力Sheet「入力形式等確認用」の左にあるSheet「〇〇登録」に

目次 【注意】 リンクから利用する際は、「入力形式等確認用シート」をクリックしてください。 ※「CSV取込用シート」は「入力形式等確認用シート」の隣のシートに配置しています。 上書き用はデータ復元が困難であることから初期では使用することができません。 必要な際は、下記アンケートよりご要望ください。 https://forms.gle/pwVAUojZzwhu8ev46 NO CSV取込用シート 力形式等確認用シート 1 登録支援機関 2 登録支援機関(上書き用) 0 3 支援事業所 4 支援事業所(上書き用) 0 5 登録支援職員 6 登録支援職員(上書き用) 0 7 所属機関 0 0 8 所属機関(上書き用) 9 所属機関事業所 0 10 所属機関事業所(上書き用) 0 11 所属機関職員 12 所属機関職員(上書き用) 0 13 労働マスター

| カラム名               | 必須 | 推奨 | 入力形式    | ×ŧ |
|--------------------|----|----|---------|----|
| 登録支援機関ID           |    |    | 数値      |    |
| 登録支援機関事業所ID        |    |    | 数値      |    |
| 特定技能所属機関名称         | 0  |    | テキスト    |    |
| 特定技能所属機関名称(かな)     |    | 0  | テキスト    |    |
| 郵便番号               |    | 0  | 数値      |    |
| 住所                 |    |    | テキスト    |    |
| 電話番号               |    |    |         |    |
| FAX                |    |    | 数值      |    |
| メールアドレス            |    |    | テキスト    |    |
| 法人番号               |    |    | テキスト    |    |
| 労働保険番号             |    |    | テキスト    |    |
| 職員数-常勤             |    |    | 数值      |    |
| 職員数-非常勤            |    |    | 数值      |    |
| 職員数合計              |    |    | 数值      |    |
| 在籍者数-(1)特定技能1号と同一の |    |    | 2016    |    |
| 業務に従事する人数(日本人従業員)  |    |    | 2012    |    |
| 在籍者数-(1)特定技能1号と同一の |    |    | 8h kiti |    |
| 業務に従事する人数(外国人従業員)  |    |    | 30. IIE |    |

| 2 | A        | В           | С    | D              | E        |
|---|----------|-------------|------|----------------|----------|
| 1 | 冬锦支採機開ID | 冬绿支採機關事業所ID |      | 特定技能所属機関タ称(かた) | 郵便業品     |
| 2 | 6        | 5           | テスト② | てすと②           | 163-8001 |
| 3 | 6        | 5           | テスト③ | てすと③           | 540-8570 |
| 4 | 6        | 5           | テスト④ | てすと④           | 812-8577 |

Excel「特定技能CSV」の利用手順 💴

## 2. CSV変換

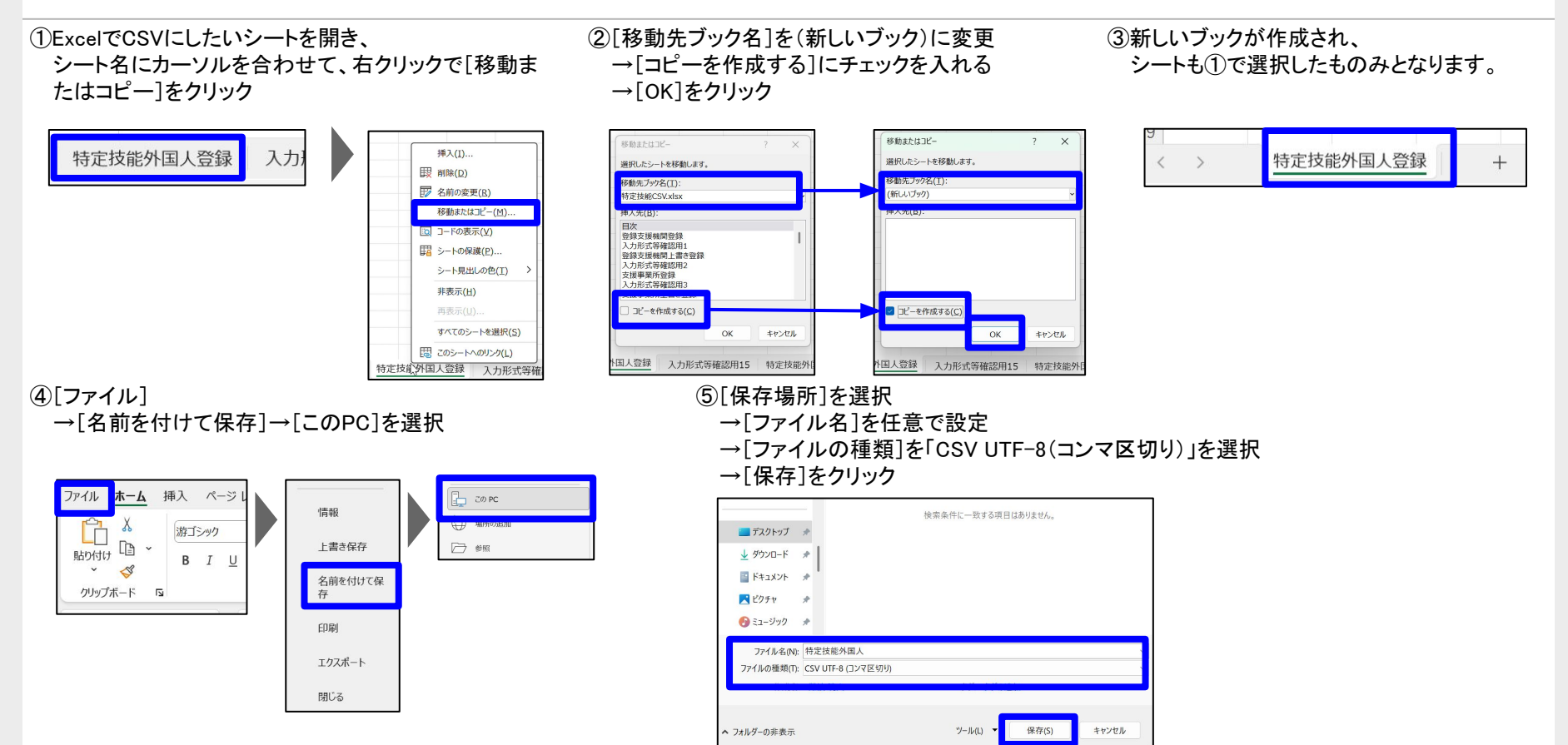

🗲 GL-edge

Excel「特定技能CSV」の利用手順 💴

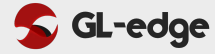

### 3. CSV登録

①対象マスターの

メニュータブ「CSV登録」をクリック

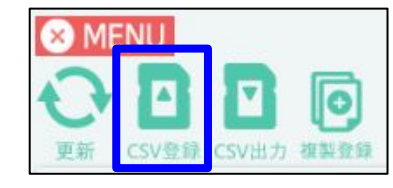

②「CSV参照」をクリック

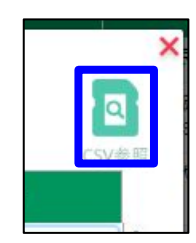

③前ステップで作成したCSVファイルを選択

→「開く」をクリック

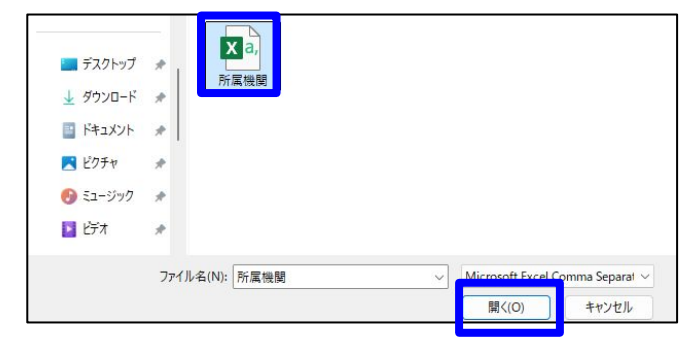

#### ④「確認」→「登録」→「はい」をクリック

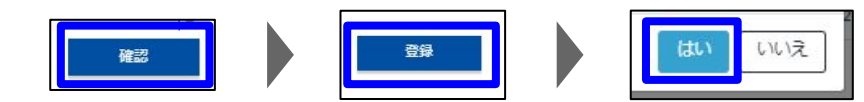

#### ⑤dekisugiに登録されます。

| ID 🛝 | 氏名又は名称 🛝    | 氏名又は名称(かな) 🛝     | <b>郵便番号</b> 14 | 住所 1↓            |
|------|-------------|------------------|----------------|------------------|
| 1    | 株式会社GL-edge | かぶしきがいしゃぐれっじ     | 542-0083       | 大阪府大阪市中央区東心斎橋1-1 |
| 2    | 株式会社ヤマザキ    | かぶしきがいしゃまっく      | 120-0045       | 東京都足立区千住桜木一丁目    |
| 11   | ナツボリ商事株式会社  | なつぼりしょうじかぶしきがいしゃ | 100-0000       | 東京都千代田区千代田1-1-1  |
| 13   | てすと         | てすと              | 110-0001       | 東京都台東区谷中1-1-1    |
| 15   | テスト②        | てすと②             | 163-8001       | 東京都新宿区西新宿2-8-1   |
| 16   | テスト③        | てすと③             | 540-8570       | 大阪府大阪市中央区大手前2丁目  |
| 17   | テスト③        | てすと④             | 812-8577       | 福岡県福岡市博多区東公園7番7号 |